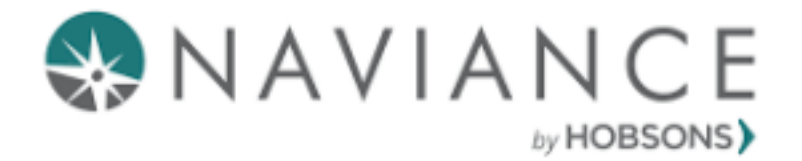

# **Naviance Guide**

For College-Bound Senior Students

Updated 9/15/2022

# Table of Contents

| 1. Naviance account access                               | 3   |
|----------------------------------------------------------|-----|
| 2. Adding colleges that you will be applying to          | 4   |
| 3. Naviance account matching with the Common Application | 6   |
| 4. Requesting letters of recommendation                  | .10 |
| 5. Transcript requests                                   | 13  |

# **Students: Naviance Account Access**

Step 1: Log into your student google account. Your username should be

(firstnamelastname@capemaytech.com) and password (Tech\$lunchnumber)

## Step 2: After logging in, your student Hawk Haven page will load automatically. Click on the Naviance link.

| capemaytech.com bookmarks                                                | م<br>Hawk Haven Student Resource Site                                                                                                    |
|--------------------------------------------------------------------------|----------------------------------------------------------------------------------------------------|
| Hawk Haven                                                               | Hawk Haven is a home-grown, Cape May Tech STUDENT resource that will serve to inform, support, and educate.                                                                  |
| Quick Links<br>Character Education<br>Clubs/Activities                   | Important Updates and Reminders                                                                                                    |
| Sports<br>Work Based Learning<br>Media Center                            | We will be holding class meetings in the conference center as follows:<br>9/9- Sophomores 2nd period, Juniors 4th period , 9/12- Freshman 7th period and Seniors 8th per, 1. |
| Testing Resources<br>SBYS<br>Support Services<br>Post-Secondary<br>Nurse | PowerSchool       Email       Classroom       Drive       Naviance       My Account                                                                                          |
|                                                                          | After School SIGN UP Student Hndbk. Marking Period Dates Bell Schedule Cape May Tech Supported Instructional Tools                                                           |

## Step 5: Welcome to your homepage!

| RAVIANCE BY POWERCHOOL Home Self-Discov                                                                                                    | ny Careers Colleges Planner                               | 🖤 🛪 🖾 SS About Me y LOG OUT |
|----------------------------------------------------------------------------------------------------|-----------------------------------------------------------|-----------------------------|
| Nelcome, Susie!                                                                                                    |                                                           |                             |
| Search for Colleges Y Q Type a college name                                                                                                    |                                                           | SEARCH                      |
|                                                                                                    |                                                           |                             |
|                                                                                                    |                                                           |                             |
| Juniors                                                                                                    | My Favorites                                              |                             |
| Welcome Juniors! Please see Ms. Sheets in the Guidance Office for questions abo<br>career planning! Here's a few tips                                                                                               | ut college and COLLECES<br>I'm thinking about             |                             |
| <ul> <li>You can now attend viurtual visits with college representatives that have signe<br/>with our schooll Visits can be found on your homepage under What's New. Click<br/>information" to register!</li> </ul> | d up to meet<br>(on "more CollECES<br>I'm applying to     |                             |
| If you intend to go to college, be sure to take the SAT and/or ACT this Spring                                                                                                    | gl (Check each CAREERS AND CLUSTERS<br>I'm thinking about |                             |
| Read more                                                                                                    | SCHOLARSHIPS & MONEY<br>Favorite Scholarships             |                             |
| Important To-Dos and Tasks                                                                                                    | What's New                                                |                             |

# Students: Adding colleges that you will be applying to

| NCE<br>ERISCHOOL Self-Discovery Careers Colly                                                                                                    | ges Planner 🛛 🔍 🗸 🔂 🖉 SS About M              |
|----------------------------------------------------------------------------------------------------|-----------------------------------------------|
| e, Susie!                                                                                                    |                                               |
| Search for Colleges Y Q Type a college name                                                                                                    | SEARCH                                        |
|                                                                                                    |                                               |
|                                                                                                    |                                               |
| Juniors Go                                                                                                    | My Favorites                                  |
| Welcome Juniors! Please see Ms. Sheets in the Guidance Office for questions about college and<br>career planning! Here's a few tips                                                                                                    | COLLEGES<br>I'm thinking about                |
| <ul> <li>You can now attend viurtual visits with college representatives that have signed up to meet<br/>with our schooll Visits can be found on your homepage under What's New. Click on "more<br/>information" to register!</li> </ul> | S COLLEGES<br>I'm applying to                 |
| • If you intend to go to college, be sure to take the SAT and/or ACT this Springl (Check each                                                                                                    | CAREERS AND CLUSTERS<br>I'm thinking about    |
| Read more                                                                                                    | SCHOLARSHIPS & MONEY<br>Favorite Scholarships |
| Important To-Dos and Tasks                                                                                                    | What's New                                    |

## Step 1: From your homepage, click on "Colleges I'm applying to"

+

Step 2: Click on the pink/red

## button. Disregard the "Match Accounts" for now.

| ) NAVI<br>BY P   | ANCE                                                                                                    | Home                 | Self-Discovery Careers        | Colleges Planner |                                |                      |             | ♥ •   ♥   🛛   😒 | About Me 🔻 LOG OUT |
|------------------|----------------------------------------------------------------------------------------------------|----------------------|-------------------------------|------------------|--------------------------------|----------------------|-------------|-----------------|--------------------|
| Colleges         | I'm applying to                                                                                                    |                      |                               |                  |                                |                      |             | Search          | for colleges       |
| It look<br>Match | s like you are not currently able to apply to Common App sch<br>your Common App account to Naviance Student account to get | hools.<br>t started. |                               |                  |                                |                      |             | м               | atch Accounts      |
|                  |                                                                                                    |                      |                               |                  |                                |                      |             | Application N   | Ailestones 🕂       |
|                  |                                                                                                    | * = extende          | d profile available:          |                  |                                |                      |             |                 | REMOVE             |
|                  | College                                                                                                    | Туре                 | Deadline                      | Transcripts      | Office<br>materials            | Submission<br>Type 🟮 | Application |                 |                    |
|                  | ✤ University of Pennsylvania                                                                                               | RD                   | Regular January<br>Decision 5 | no request       | Pending                        | CA                   | Unknown 🗙   | 🖋 EDIT          | MORE 1             |
|                  | ✤ Rowan University                                                                                                    | OTHR                 | Other December<br>1           | no request       | Pending                        | CA                   | Unknown 🗸   | 🖋 EDIT          | MORE               |
|                  | * Rutgers University-New Brunswick                                                                                         | EA                   | Early November<br>Action 1    | no request       | Initial materials<br>submitted | Ð                    | Unknown 🗸   | 🖋 EDIT          | MORE I             |
|                  | ✤ West Chester University of Pennsylvania                                                                                  | ROLL                 | Rolling January<br>26         | no request       | Pending                        | CA                   | Unknown 🗸   | 🖋 EDIT          | MORE !             |
|                  |                                                                                                    |                      |                               |                  |                                |                      |             |                 |                    |

#### <u>Step 3:</u>

- 1. Type in and select your college.
- 2. Indicate your application type
- 3. Indicate how you'll be submitting your application
- 4. Check the box if you've already submitted an application.
- 5. Lastly, press "Add Application." Repeat this process for every college that you are applying to.

| NAVIANCE                                                                      | Home | Self-Discovery | Careers | Colleges | Planner |
|-------------------------------------------------------------------------------|------|----------------|---------|----------|---------|
|                                                                               |      |                |         |          |         |
| K Cancel                                                                      |      |                |         |          |         |
| Which college are you applying to?                                            |      |                |         |          |         |
| Drexel University, Philadelphia, PA                                           |      | ×              |         |          |         |
| Colleges already in your application list would be unavailable for selection. |      |                |         |          |         |
| App type                                                                      |      |                |         |          |         |
| Regular Decision January 15                                                   |      | ~              |         |          |         |
| I'll submit my application                                                    |      |                |         |          |         |
| Via Common App                                                                |      | ~              |         |          |         |
| I've submitted my application                                                 |      |                |         |          |         |
|                                                                               |      |                |         |          |         |
| Add Application                                                               |      |                |         |          |         |
| Add Application                                                               |      |                |         |          |         |
|                                                                               |      |                |         |          |         |

Step 4: View your college list. If you have more than one college that accepts the Common Application, it would make sense for you to create a Common Application Account. You can see this by looking at the icons below. The icons indicate which colleges accept the Common Application.

| ones 🕂 |
|--------|
| REMOVE |
|        |
| 4ORE I |
| MORE I |
| MORE I |
| MORE I |
| MORE : |
|        |
| ~<br>~ |

Note that not all colleges accept the Common Application. Conversely, some only accept the Common Application. Some colleges also have the option of applying directly through the website. It is your responsibility to track all of your applications and types.

# Naviance Account Matching with the Common App

<u>Step 1</u>: Create a Common Application **if you need one**. The Common Application allows you to apply to many colleges using one application. It is accepted by over 900 colleges. The Common Application can be found at <u>https://www.commonapp.org/</u>

#### DO NOT USE YOUR CAPETECH EMAIL ADDRESS TO REGISTER COLLEGE ACCOUNTS OR APPLICATIONS

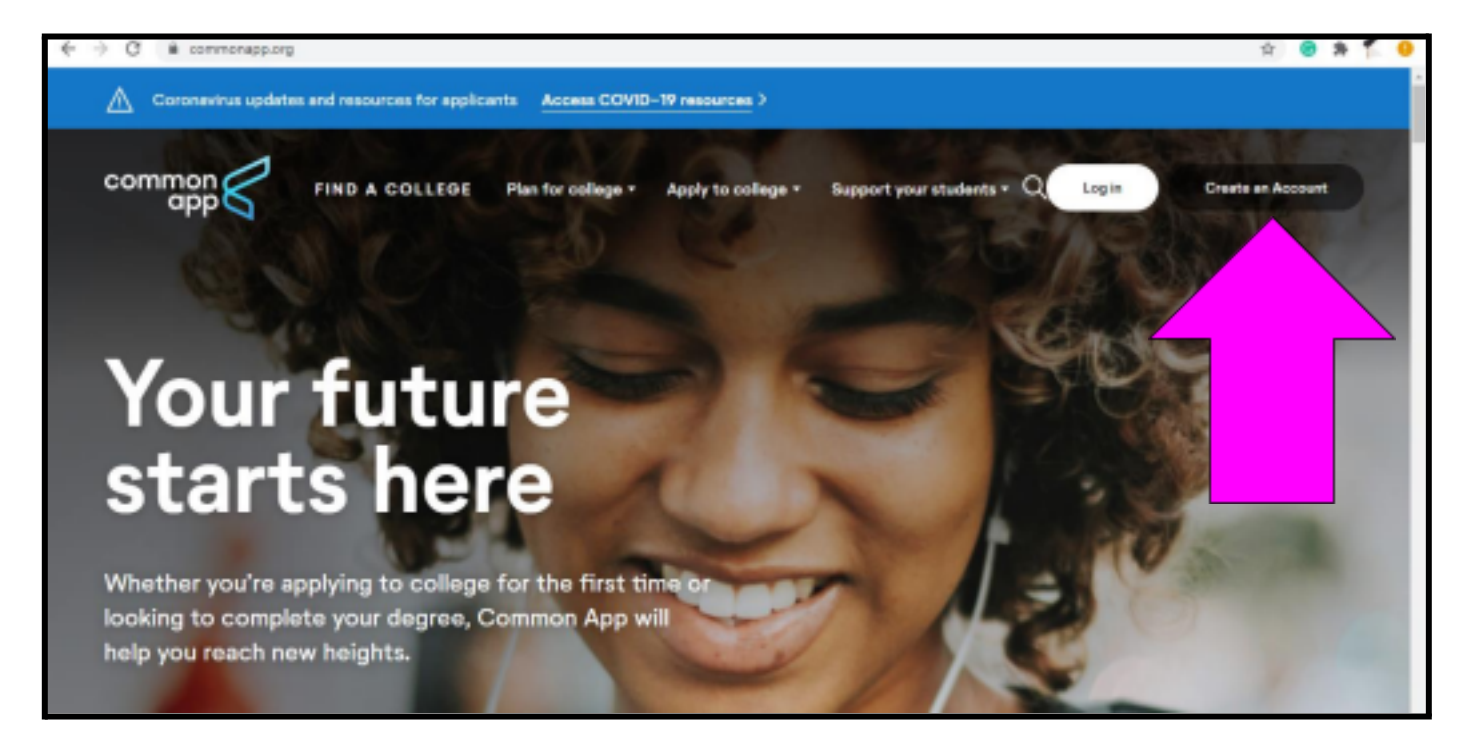

# Step 2: After you've created a Common Application account, you will need to add colleges to your list (use the College Search Tab)

|          |                                                                          |                                |     |                                                                             | CAID 24999873<br>valeriesheets@comcast |
|----------|--------------------------------------------------------------------------|--------------------------------|-----|-----------------------------------------------------------------------------|----------------------------------------|
| Dashboar | rd My Colleges Common App                                                | Search Financial Aid Resources |     |                                                                             |                                        |
|          | ollege Search                                                            | Application Requirement        |     | Need help? Q                                                                |                                        |
|          | llege or City Name                                                       |                                |     | How do I search for a college?                                              |                                        |
| S        | Stockton <br>earste multiple search terms with a comma, e.g.: Washington | , Boston                       |     | allows you to find the<br>Common App member<br>colleges that interest you.  |                                        |
| C        | √ More filters                                                           |                                |     | How do I find colleges that<br>are a good fit for me?                       |                                        |
| 3 re     | sults                                                                    | Sort by: College Nam           | e 🕶 | Planning for college doesn't<br>have to be stressful. There                 |                                        |
|          | Culver-Stockton College<br>Canton, MO - USA                              | :                              |     | are many free tools that can<br>help you explore majors<br><u>Read more</u> |                                        |
|          | Stockton University     Galloway, NJ - USA                               | :                              |     |                                                                             |                                        |
|          | University of the Pacific     Stockton, CA - USA                         | :                              |     |                                                                             |                                        |
|          |                                                                          |                                |     |                                                                             |                                        |

| Dashboard My Colleges                                                                                                    | Common App College Search Financial Aid Resources                                                                                                    |                                                                                                    | Welcome<br>CAID 2499<br>valerieshe |
|----------------------------------------------------------------------------------------------------|----------------------------------------------------------------------------------------------------|----------------------------------------------------------------------------------------------------|------------------------------------|
| Common App<br>Profile<br>Family<br>Education<br>Testing<br>Activities<br>Writing<br>Courses & Grades<br>0 college(s) require | Education       Preview         Current or Most Recent Secondary/High School       Image: Control of the secondary/High School         Current or most recent secondary/High School       Image: Control of the secondary/High School         Current or most recent secondary/High School       Image: Control of the secondary/High School         Current or most recent secondary/High School       Image: Control of the secondary/High School         Cape May Countly Technical High School       Image: Control of the secondary Control of the secondary Count House, NJ 08210-1696         USA       Public         CEEB Code : 310207       Image: Change         Image: Change       Image: Change         Date of entry*       Image: Control of the secondary Count House, August 2002) | Need help? Q<br>Why can't I find a school or<br>college in the lookup list?<br>When searching for a high<br>school or a college within<br>your Common App, you<br>may not find the school in<br>Read more |                                    |

## Step 3: Enter your high school information in the education section of the common app

## **<u>Step 4:</u>** Complete your FERPA waiver in the My Colleges tab.

|                                   |                                                                                                    |                                                              | valenesneets |
|-----------------------------------|----------------------------------------------------------------------------------------------------|--------------------------------------------------------------|--------------|
| $\sim$                            |                                                                                                    |                                                              |              |
| Dashboard My Colleges             | Common App College Search Financial Aid Resources                                                                                                    |                                                              |              |
|                                   | ×                                                                                                    |                                                              |              |
| My Colleges                       | Decommonders & EEDDA                                                                                                    | Need help? Q                                                 |              |
| Rowan University 🔺                |                                                                                                    | What is an advisor?                                          |              |
| College Information               | FERPA Release Authorization Before you can invite your counselor, teachers, recommenders, parents, or advisors, you must complete the Family Educational Dipter and Dipter and Dipter and CEEDA) release authorization process | An advisor is a type of<br>recommender for your              |              |
| Application<br>Questions          | Complete the Parmity Educational Rights and Privacy ACt (PERPA) release authorization process.                                                                                                    | receive support from<br>Read more                            |              |
| <br>Recommenders and<br>FERPA     | Complete Release Authorization                                                                                                    | Naviance: How do students<br>add and assign<br>recommenders? |              |
| Review and Submit -<br>Common App | Continue                                                                                                    | If your school uses<br>Naviance, you will not be             |              |
|                                   |                                                                                                    | able to assign counselor or teacher recommendations          |              |
|                                   |                                                                                                    | Kead more                                                    |              |
|                                   |                                                                                                    | What is the FERPA Waiver?                                    |              |
|                                   |                                                                                                    | Since FERPA is a complex                                     |              |

Step 5: Once you've completed steps 1-4, you will be able to match your Naviance account with your Common App account. Log in to your Naviance account and go to the "Colleges I'm applying to" section.

| CE Self-Discovery Careers Col                                                                                                    | leges Planner                                       |
|----------------------------------------------------------------------------------------------------|-----------------------------------------------------|
| Susie!                                                                                                    |                                                     |
| Search for Colleges Y Type a college name                                                                                                    | SEARCH                                              |
|                                                                                                    |                                                     |
| Juniors 60                                                                                                    | My Favorites                                        |
| Welcome Juniors! Please see Ms. Sheets in the Guidance Office for questions about college and<br>career planning! Here's a few tips                                                                                                    | COLLEGES<br>I'm thinking about                      |
| <ul> <li>You can now attend viurtual visits with college representatives that have signed up to meet<br/>with our schooll Visits can be found on your homepage under What's New. Click on "more<br/>information" to register!</li> </ul> | Solleces<br>I'm applying to                         |
| If you intend to go to college, be sure to take the SAT and/or ACT this Springl (Check each Read more                                                                                                    | I'm thinking about                                  |
|                                                                                                    | SCHOLARSHIPS & MONEY<br>Favorite Scholarships       |
| Important To-Dos and Tasks                                                                                                    | What's New                                          |
| TASK Complete Student Profile Form for Letters of Recommendation<br>No Due Date<br>Assigned by Valerie Sheets                                                                                                    | Nothing new to review this visit. Check back later. |

### Step 6: When you match your accounts, all colleges that you have listed in your Common

Application will pre-populate into your Naviance account. Press "Match Accounts" when you are ready.

| 🛞 NA                   | VIANCE<br>BY POWERSCHOOL                                                                                                    | Hom     | e Self-Discovery Careers       | Colleges Planner |                                |                      |             | 🕽 🖾 ا 📭 ا    | About Me ¥ LOG OUT |
|------------------------|----------------------------------------------------------------------------------------------------|---------|--------------------------------|------------------|--------------------------------|----------------------|-------------|--------------|--------------------|
| Colleg                 | es I'm applying to                                                                                                    |         |                                |                  |                                |                      |             | 🔍 Seare      | :h for colleges    |
| <li>It lo<br/>Mat</li> | It looks like you are not currently able to apply to Common App schools. Match your Common App account to Naviance Student account to get started. Match Your Common App account to Student account to get started. |         |                                |                  |                                |                      |             |              |                    |
|                        |                                                                                                    |         |                                |                  |                                |                      |             | 🖹 Applicatio |                    |
|                        |                                                                                                    | * = ext | ended profile available        |                  |                                |                      |             |              | REMOVE             |
|                        | College                                                                                                    | Туре    | Deadline                       | Transcripts      | Office<br>materials            | Submission<br>Type 🚯 | Application |              |                    |
|                        | + Drexel University                                                                                                    | RD      | Regular January<br>Decision 15 | no request       | Pending                        | CA                   | Unknown 💙   | 🖋 EDIT       | MORE 1             |
|                        | Georgetown University                                                                                                    | RD      | Regular January<br>Decision 10 | no request       | Pending                        | 302                  | Unknown 🗸   | 🖋 EDIT       | MORE 1             |
|                        | ★ Rowan University                                                                                                    | OTHR    | Other December<br>1            | no request       | Pending                        | CA                   | Unknown 🗸   | 🖋 EDIT       | MORE 1             |
|                        | ✤ Rutgers University-New Brunswick                                                                                                    | EA      | Early November<br>Action 1     | no request       | Initial materials<br>submitted | <b>P</b>             | Unknown 💙   | 🖋 EDIT       | MORE 1             |
|                        | + West Chester University of Pennsylvania                                                                                                    | ROLL    | Rolling January<br>26          | no request       | Pending                        | CA                   | Unknown 💙   | 🖉 EDIT       | MORE 1             |
|                        |                                                                                                    |         |                                |                  |                                |                      |             |              |                    |

Step 7: When you press "Match Accounts" you will see the screen below. You will need to confirm permission. Once complete, you will be redirected back to Naviance.

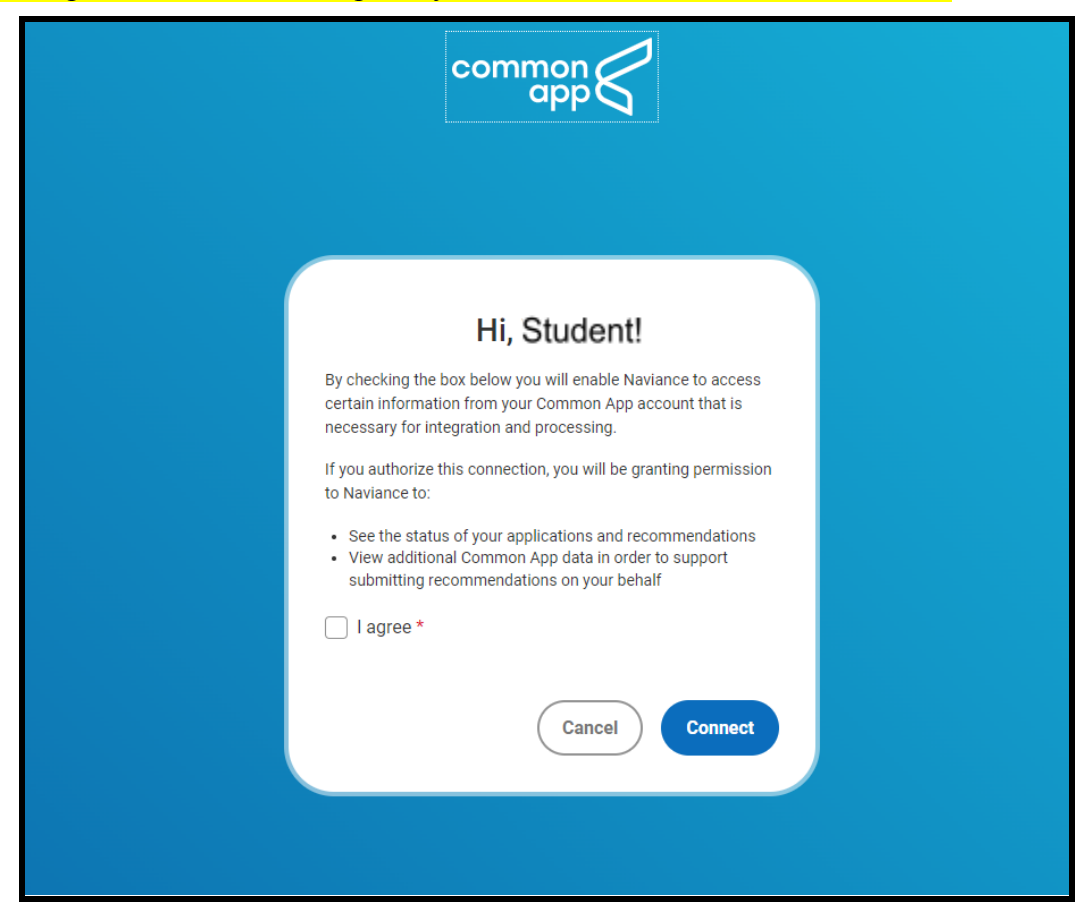

# **Requesting Letters of Recommendation**

All requests for letters of recommendation from teachers must be submitted via Naviance. Teachers who agree to write a letter of recommendation for you will be submitting letters electronically on your behalf through the Naviance platform. The letters will go directly to the colleges you are applying to.

It is the responsibility of the student to request and track letters of recommendation from teachers. Please keep in mind that teachers are not obligated to write recommendation letters for students, and that teachers can refuse to write a letter of recommendation for you.

Please allow teachers ample time to write letters (at least two weeks) as they receive many requests.

#### How to request letters of recommendation

<u>Step 1</u>: Students must verbally ask a teacher to write a letter of recommendation before entering the request in Naviance. Note that teachers are not obligated to write letters of recommendation for students.

Step 2: After you've spoken with the teacher, log in to your Naviance Account. From the home page, click on "Colleges" at the top of the page and then click on "Letters of Recommendation."

| udent.naviance.com/main                                                                                                    |                                                                                                    | (                                                                                                    |                                                                                                    |                                                                                                    | ••                    |
|----------------------------------------------------------------------------------------------------|----------------------------------------------------------------------------------------------------|----------------------------------------------------------------------------------------------------|----------------------------------------------------------------------------------------------------|----------------------------------------------------------------------------------------------------|-----------------------|
|                                                                                                    |                                                                                                    | Home Self-Discovery Careers Co                                                                                                    | lleges Planner                                                                                                    |                                                                                                    | 🛛 🛡 🔻 🖙 🛛 🔀 🛛 SS Abou |
| , Susie!<br>Search for Colleges                                                                                                    | <ul> <li>★ College Home</li> <li>Find Your fit</li> <li>SuperMatch College Search</li> <li>Advanced College Search</li> <li>College Lookup</li> </ul>                                    | Research Colleges Colleges I'm Thinking About College Visits College Resources Acceptance History Enrichment Programs College Maps                          | Apply to College<br><u>Colleges I'm Applying to</u><br>Letters of Recommendation<br>Test Scores                                                              | Scholarships & Money<br>College-Specific Scholarships<br>Scholarship Search<br>Favorite Scholarships | SEARCH                |
| Welcome Juniors! Plea<br>career planning! Here'<br>• You can now attent<br>with our school! Vis<br>information" to reg<br>• If you intend to go<br>Read more | ise see Ms. Sheets in the Guidance C<br>s a few tips<br>d viurtual visits with college represe<br>sits can be found on your homepage<br>gister!<br>o to college, be sure to take the SAT | Dffice for questions about college and<br>ntatives that have signed up to meet<br>under What's New. Click on "more<br>F and/or ACT this Spring! (Check each | COLLECES<br>I'm thinking about<br>COLLECES<br>I'm applying to<br>CAREERS AND CLUSTERS<br>I'm thinking about<br>SCHOLARSHIPS & MONEY<br>Favorite Scholarships |                                                                                                    |                       |
| Important To-Dos                                                                                                    | s and Tasks                                                                                                    |                                                                                                    | What's New                                                                                                    |                                                                                                    |                       |
| 🖹 TASK Complete                                                                                                    | Student Profile Form for Letters of R                                                                                                    | ecommendation                                                                                                    | Nothing new to review this visit. C                                                                                                    | heck back later.                                                                                     |                       |

### Step 3: Click on "Add Request" and select your teacher from the drop down list.

| Lette | ers of recommendation                                                    |                                                           |                                                                  |  |
|-------|--------------------------------------------------------------------------|-----------------------------------------------------------|------------------------------------------------------------------|--|
| Ado   | d new request                                                            |                                                           |                                                                  |  |
| Here  | you can ask a teacher to writ                                            | e you a letter of recommendation. Make sure you           | give your teachers plenty of time to write your recommendations! |  |
|       |                                                                          |                                                           | Cancel Submit Request                                            |  |
| 1.    | Who would you lil                                                        | ke to write this recommendation                           | n?*                                                              |  |
|       | Select A Teacher                                                         | ~                                                         |                                                                  |  |
| 2.    | Select the recomm                                                        | nendation request type:*                                  |                                                                  |  |
|       | <ul> <li>General request</li> <li>Select this if you are read</li> </ul> | ly to request a recommendation without selecting          | a specific college                                               |  |
|       | Specific request<br>Select this if you are requ                          | iesting a recommendation for specific colleges from       | n your Colleges I'm Applying To list                             |  |
|       | Select All                                                               | Colleges *                                                | Due ^                                                            |  |
|       |                                                                          | Drexel University<br>1 required / 5 allowed / 0 requested | Jan 15 2023                                                      |  |

#### <u>Step 4:</u>

Be sure to click the button that says "General Request" This will allow teachers to write one letter of recommendation and send it to all of your colleges. A "specific request" will send your letter to only one school!

| T. AAL | o would you lik              | e to write this recommendation:                           |                                 |  |
|--------|------------------------------|-----------------------------------------------------------|---------------------------------|--|
| Sele   | ect A Teacher                | ~                                                         |                                 |  |
| 2. Sel | ect the recomm               | endation request type:*                                   |                                 |  |
| ) o g  | General request              |                                                           |                                 |  |
| S      | Select this if you are ready | to request a recommendation without selecting a spe       | cific college                   |  |
| 🔘 Sp   | pecific request              |                                                           |                                 |  |
| S      | Select this if you are reque | esting a recommendation for specific colleges from you    | r Colleges I'm Applying To list |  |
|        | Select All                   | Colleges *                                                | Due *                           |  |
|        |                              | Drexel University<br>1 required / 5 allowed / 0 requested | Jan 15 2023                     |  |
|        |                              | Georgetown University<br>required / allowed / 0 requested | Jan 10 2023                     |  |
|        |                              | Rowan University<br>2 required / 5 allowed / 0 requested  | Dec 01 2021                     |  |
|        |                              | Rutgers University-New Brunswick                          | Nov 01 2020                     |  |

**<u>Step 5:</u>** Lastly, add a personal note, for example: "Dear Mr. Smith, thank you for agreeing to write me a letter of recommendation. Let me know if you need anything from me." Then press "Submit Request."

Most colleges require letters of recommendation from two teachers, so you will need to do this twice.

| Select this if you are               | requesting a recommendation for specific colleges from your C                   | olleges I'm Applying To list                   |
|--------------------------------------|---------------------------------------------------------------------------------|------------------------------------------------|
| Select All                           | Colleges ^                                                                      | Due ^                                          |
|                                      | Drexel University<br>1 required / 5 allowed / 0 requested                       | Jan 15 2023                                    |
|                                      | Georgetown University<br>required / allowed / 0 requested                       | Jan 10 2023                                    |
|                                      | Rowan University<br>2 required / 5 allowed / 0 requested                        | Dec 01 2021                                    |
|                                      | Rutgers University-New Brunswick<br>required / allowed / 0 requested            | Nov 01 2020                                    |
|                                      | West Chester University of Pennsylvania<br>0 required / 2 allowed / 0 requested | Jan 28 2022                                    |
| . Include a perso<br>bout your reque | onal note to remind your recommende<br>st:                                      | r about your great qualities and any specifics |

# **Transcript Requests**

- All transcript requests from current seniors must be completed in Naviance. Emailed transcript requests will not be acknowledged.
- Naviance will track the date and time of your transcript request. Students, in turn, will be able to see when their transcripts have been submitted to colleges in Naviance.
- Transcript requests must be submitted in Naviance at least <u>10 business days</u> before the application submission deadline. This is because, in addition to your application, colleges want all supporting documents by the application deadline. Supporting documents include letters of recommendation, transcripts, and school reports. These items take time for school staff to prepare and send. Missing documents may cause your application to be incomplete, and ultimately rejected if all your documents are not received by the deadline. Transcript requests will not be processed on weekends or holiday breaks. The school is not responsible for missing documents due to "last minute" or late requests received from students.
- **Transcripts should only be requested after the student has submitted his/her application.** If your transcript is received by the college prior to receiving your application, the transcript will be discarded by the college admissions office because there will be no application to associate it with.
- Official SAT and ACT scores are not listed on your initial transcript due to the "Score Choice" programs offered by the SAT and ACT. Students must choose and send their official exam scores to the colleges directly from the SAT website or the ACT website (depending on which exam(s) were taken).

Step 1: Log in to your Naviance account. From your homepage, click on "Colleges I'm Applying To."

| Home Self-Discovery Careers Colle                                                      | ges Planner                                                                                                    | 🖤 🔻 🖙 🛛 🐹 🛛 SS) Abou                                                                                                    |
|----------------------------------------------------------------------------------------|----------------------------------------------------------------------------------------------------|----------------------------------------------------------------------------------------------------|
|                                                                                        |                                                                                                    |                                                                                                    |
| e a college name                                                                       |                                                                                                    | SEARCH                                                                                                    |
|                                                                                        |                                                                                                    |                                                                                                    |
| English 🖌 Go                                                                           | My Favorites                                                                                                    |                                                                                                    |
| idance Office for questions about college and                                          | COLLECES<br>I'm thinking about                                                                                                    |                                                                                                    |
| representatives that have signed up to meet<br>mepage under What's New. Click on "more | COLLEGES<br>I'm applying to                                                                                                    |                                                                                                    |
| the SAT and/or ACT this Spring! (Check each                                            | CAREERS AND CLUSTERS<br>I'm thinking about                                                                                                    |                                                                                                    |
|                                                                                        | SCHOLARSHIPS & MONEY                                                                                                    |                                                                                                    |
|                                                                                        | Home     Self-Discovery     Careers     Colle       e a college name     English     College     College       idance Office for questions about college and     representatives that have signed up to meet     Gold       impage under What's New. Click on "more     the SAT and/or ACT this Springl (Check each | Here     Self-Discovery     Careers     College     Planner   e a college name       e a college name     My Favorites   idance Office for questions about college and       english     College     My Favorites   colleces       idance Office for questions about college and       independentives that have signed up to meet     Colleces       representatives that have signed up to meet     Colleces       the SAT and/or ACT this Springl (Check each     Careers AND CLUSTERS       I'm thinking about     Careers AND CLUSTERS       I'm thinking about     Careers AND CLUSTERS       I'm thinking about     Careers AND CLUSTERS       I'm thinking about     Careers AND CLUSTERS       I'm thinking about     Careers AND CLUSTERS |

## Step 2: Click on "+ Request Transcripts"

| Colle      | ges I'm applying to                                                       |          |                                    |                         |             |                                   |                      |                   | Search 1      | or colleges |
|------------|---------------------------------------------------------------------------|----------|------------------------------------|-------------------------|-------------|-----------------------------------|----------------------|-------------------|---------------|-------------|
| ✓ Yo<br>Yo | ur Common App account has been matched.<br>ur FERPA waiver is incomplete. |          |                                    |                         |             |                                   |                      |                   |               |             |
|            |                                                                           |          |                                    |                         |             | A 🕈                               | Aanage Transcripts   | Application Miles | stones 📶 Co   | mpare Me    |
|            |                                                                           | * = exte | ended profile available            |                         |             |                                   |                      | + REQ             | UEST TRANSCRI | TS REMOVE   |
|            | College                                                                   | Туре     | Deadline                           | Expected<br>Difficulty* | Transcripts | Office<br>materials               | Submission<br>Type 🚺 | Application       |               |             |
|            | + Drexel University                                                       | RD       | Regular January<br>Type ecision 15 | N/A                     | no request  | Pending                           | CA                   | Unknown 🗸         | 🖋 EDIT        | MORE !      |
|            | Georgetown University                                                     | RD       | Regular January<br>Decision 10     | N/A                     | no request  | Pending                           | 202                  | Unknown 💙         | 🖋 EDIT        | MORE I      |
|            | ✤ Rowan University                                                        | OTHR     | Other December<br>1                | N/A                     | no request  | Pending                           | CA                   | Unknown 💙         | 🖋 EDIT        | MORE :      |
|            | + Rutgers University-New Brunswick                                        | EA       | Early November<br>Action 1         | N/A                     | no request  | Initial<br>materials<br>submitted | Ð                    | Unknown 💙         | 🖋 EDIT        | MORE I      |
|            | + West Chester University of Pennsylvania                                 | ROLL     | Rolling January<br>26              | N/A                     | no request  | Pending                           | CA                   | Unknown 🗸         | 🖋 EDIT        | MORE !      |

## <u>Step 3:</u>

- Under "What type of transcript are you requesting?" click on "Initial."
- Then, use the drop box to select which college(s) you are requesting a transcript for and press "Done".
- Complete the request by clicking on "Request and Finish." *Note: Colleges must be listed in your "Colleges I'm Applying To" section in order to appear.*

| Cancel                                                                                                    | Request College Application Transcript                                                                                                    |
|----------------------------------------------------------------------------------------------------|----------------------------------------------------------------------------------------------------|
| Use this form to request transcripts for your college applications. Y application/s will not be undone. You can check the status of any tr | You can request additional transcripts, such as midyear transcripts later using Add Transcript Rec<br>transcript request in Manage Transcripts. |
| What type of transcript are you requesting?                                                                                                |                                                                                                    |
| ✓ Initial                                                                                                    |                                                                                                    |
|                                                                                                    |                                                                                                    |